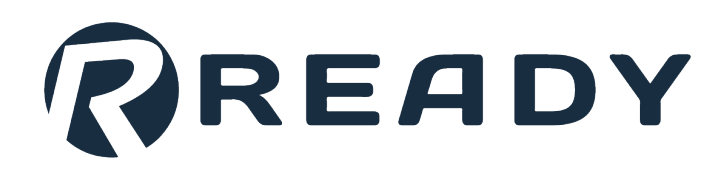

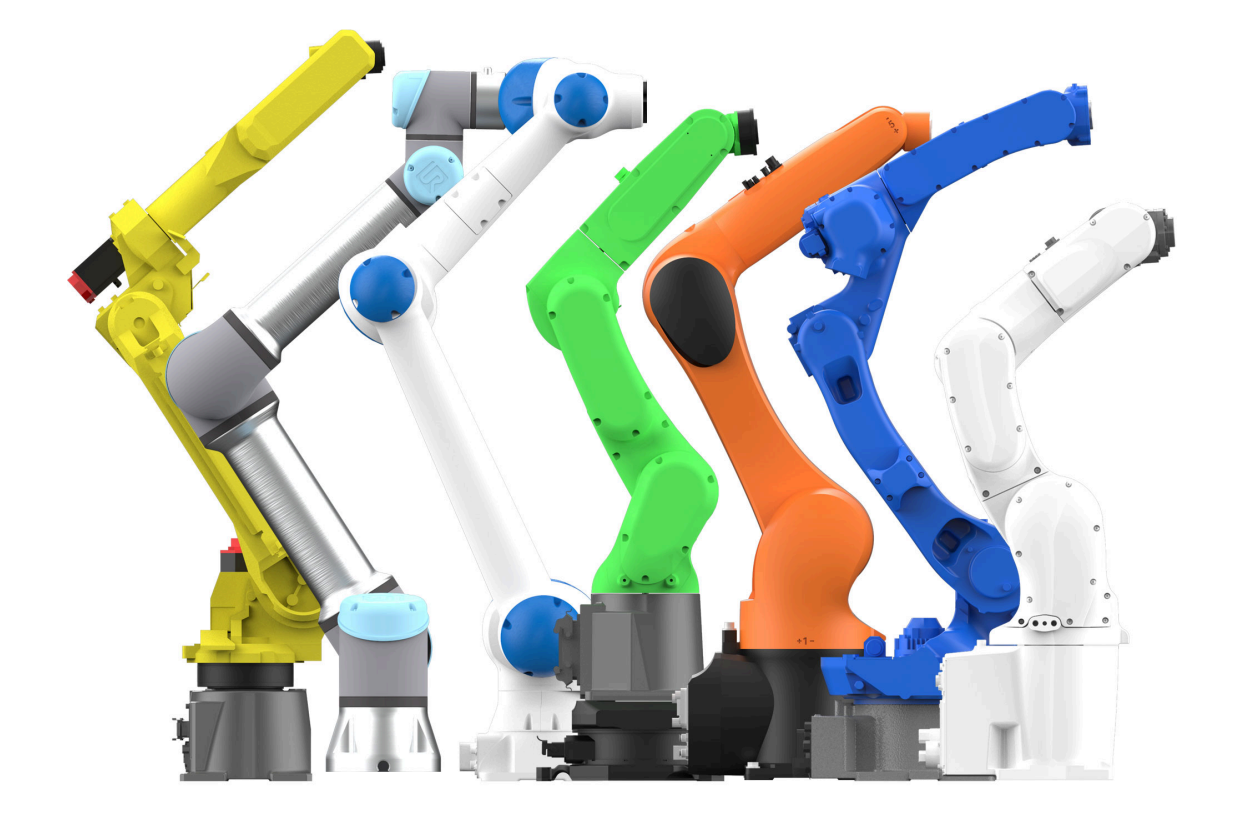

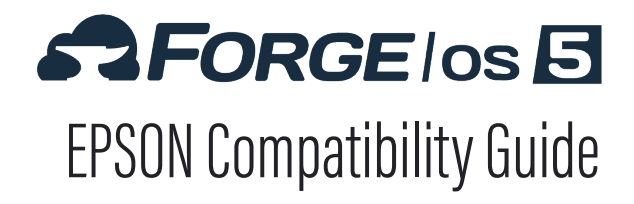

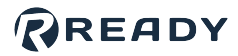

# SUPPORTED DEVICES

Here are the compatible robots organized by required robot controllers.

| VT6L   | RC700/A                                                                                                    |
|--------|----------------------------------------------------------------------------------------------------|
| • VT6L | <ul> <li>C3</li> <li>C4</li> <li>C4L</li> <li>C8</li> <li>C8L</li> <li>C8XL</li> <li>C12XL</li> <li>N2</li> </ul> |
|        | <ul><li>N6-A850</li><li>N6-A1000</li></ul>                                                                        |

### SOFTWARE REQUIREMENTS

| Requirement            | Description                                      | VT6L                                                 | RC700/A                                              |
|------------------------|--------------------------------------------------|------------------------------------------------------|------------------------------------------------------|
| Controller<br>Firmware | Minimum software version supported by Forge/OS.  | v7.5.53.0                                            | v7.5.3.0                                             |
| RC+ (Full<br>Version)  | Required software on Windows PC for robot setup. | 7.0 or later<br>(with Compiler v7.4.0.x<br>or later) | 7.0 or later<br>(with Compiler v7.4.0.x<br>or later) |

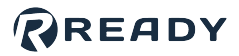

# HARDWARE REQUIREMENTS

| Requirement                                  | Part Number                                  | Description                                                                   | Supplier          |
|----------------------------------------------|----------------------------------------------|-------------------------------------------------------------------------------|-------------------|
| Emergency Terminal<br>Block Kit (with Cable) | RE000975-1                                   | Required to connect the READY pendant safety features to the robot.           | FROM              |
| USB A-Male to B-Male<br>Cable                |                                              | Connects a Windows PC to the robot controller for setup in RC+.               | EPSON             |
| 24V/2.5A Power<br>Supply                     | e.g., Siemens<br>6EP1332-5BA00 or<br>similar | Powers the READY pendant and safety devices. Min./Max. current: 2.5/5.0 Amps. |                   |
| Cat5e Shielded<br>Ethernet Cable             |                                              | Connects the robot controller to a IPC.                                       |                   |
| USB flash drive, 8GB<br>or larger            | R-400030                                     | Required to transfer robot files from Forge/<br>OS to the robot.              | READY<br>Robotics |

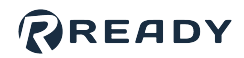

# **CHECKING THE FIRMWARE VERSION**

Follow these steps to check what firmware version your EPSON controller is on.

<text>

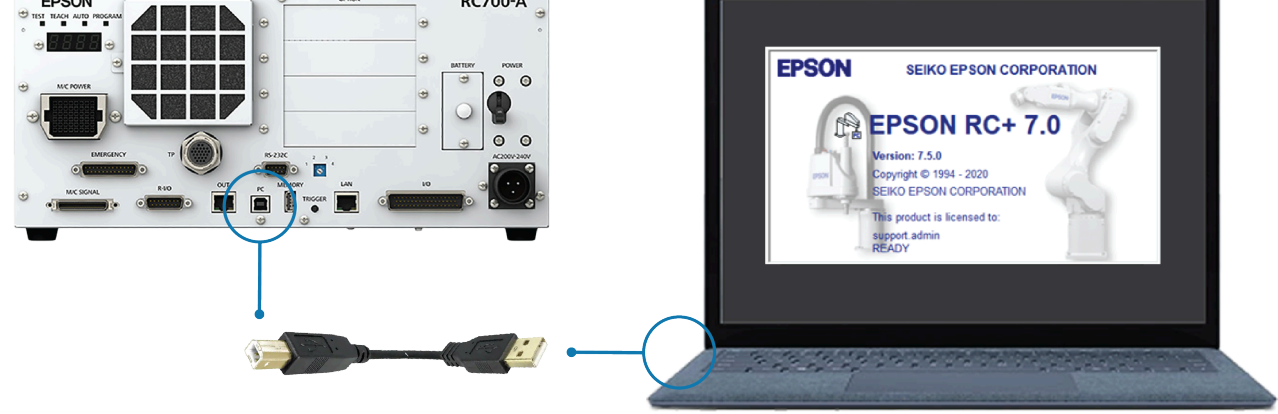

Open EPSON RC+ in Program Mode.

3

• If you see the pop-up below, click **Change To Program Mode** before the 5 second countdown expires.

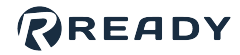

- If the default boot mode is set to Program Mode, wait for the 5 second countdown to expire.

|                                     | EPSON                        |  |
|-------------------------------------|------------------------------|--|
|                                     | RC+ 7.0                      |  |
|                                     | Auto Mode                    |  |
|                                     | Control Device: Remote I/O   |  |
|                                     | Starting in 4 seconds.       |  |
| 1                                   | Change To Program Mode Abort |  |
| If you set a password, enter it. Th | en click <b>OK</b> .         |  |
|                                     | Change To Program Mode X     |  |
|                                     |                              |  |

Enter Password:

OK

.....

5 If you see a pop-up about monitoring controller operation before Program Mode boots, click **Yes**. If you see it after Program Mode boots, click **No**.

Cancel

.....

| EPSON RC+ 7.0                                                                                                  | $\times$ |
|----------------------------------------------------------------------------------------------------|----------|
| The controller is running tasks for the current PC project.<br>Would you like to monitor controller operation? |          |
| Yes No                                                                                                    |          |

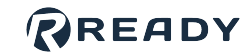

| 6  | If you see a pop-up about starting another session, click <b>Yes</b> .                  |
|----|-----------------------------------------------------------------------------------------|
|    | EPSON RC+ 7.0 ×                                                                         |
|    | You are already running one or more EPSON RC+ 7.0 sessions.                             |
|    | Do you want to start another session?                                                   |
|    | Yes No                                                                                  |
|    |                                                                                         |
| 7  | If you see a pop-up about current tasks running, select <b>Stop all tasks</b> .         |
|    | Connect                                                                                 |
|    | The controller is running tasks but there is no project open on the                     |
|    | PC.<br>What do you want to do?                                                          |
|    |                                                                                         |
|    | Monitor the currently running tasks                                                     |
|    | Stop all tasks                                                                          |
|    |                                                                                         |
|    | ОК                                                                                      |
|    |                                                                                         |
| 8  | In the top menu, select a <b>Connection</b> type of <b>USB</b> .                        |
|    | <b>Tin:</b> The USB ontion is only available when:                                      |
|    | <ul> <li>You are using the full version of RC+.</li> </ul>                              |
|    | <ul> <li>Your USB cable is connected to the robot controller and Windows PC.</li> </ul> |
|    |                                                                                         |
|    |                                                                                         |
|    |                                                                                         |
|    |                                                                                         |
|    |                                                                                         |
|    |                                                                                         |
|    |                                                                                         |
| 1. |                                                                                         |

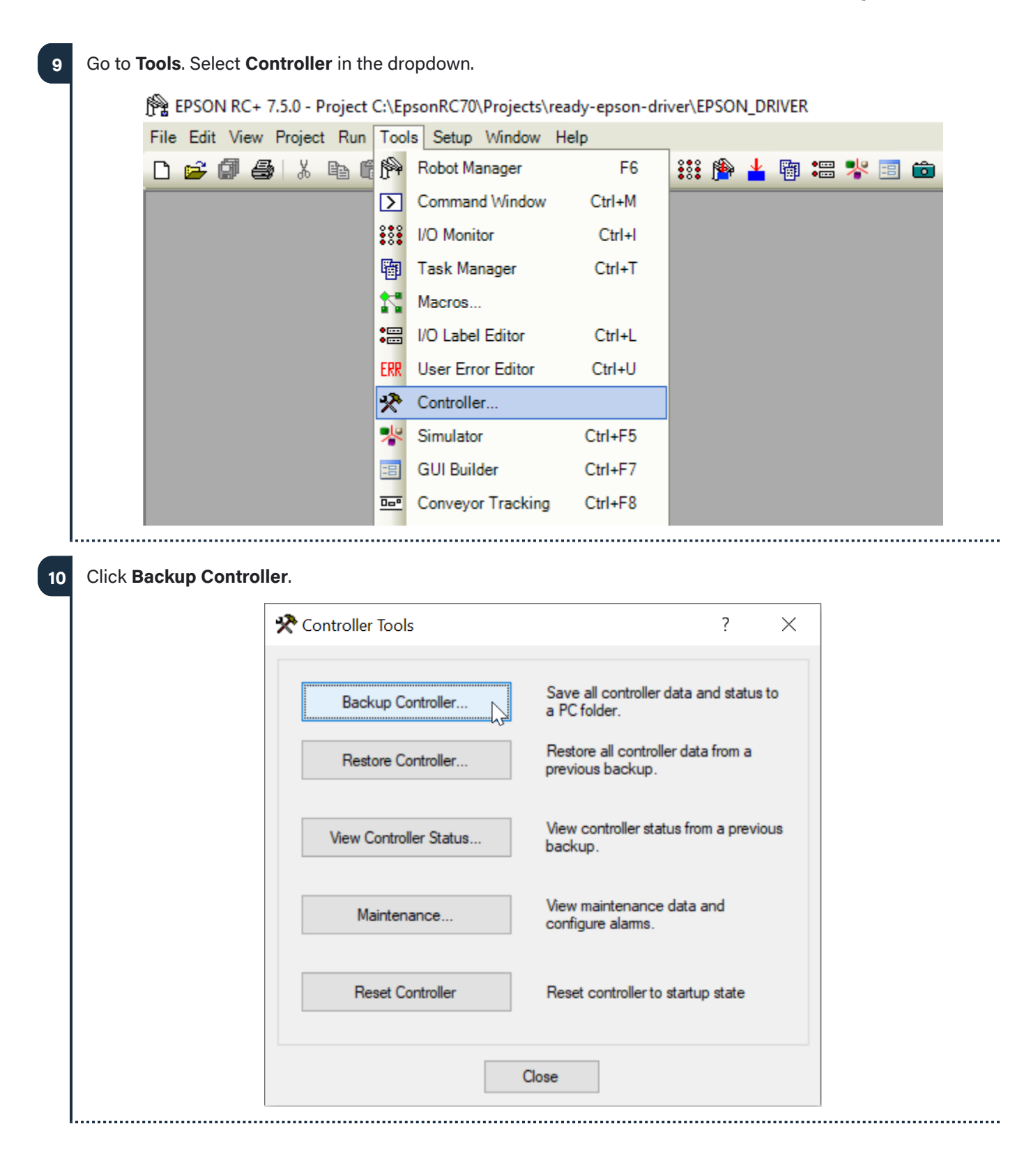

READY

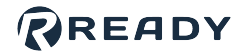

| X Co             | Introller Tools                                                                                                    | ? ×                                                                                                    |
|------------------|----------------------------------------------------------------------------------------------------|----------------------------------------------------------------------------------------------------|
|                  | Browse For Folder                                                                                                    | ×                                                                                                    |
|                  | Select folder for controller backup                                                                                                    |                                                                                                    |
|                  | <ul> <li>Documents</li> <li>Downloads</li> <li>Music</li> <li>Pictures</li> <li>Videos</li> <li>Local Disk (C:)</li> <li>DRIVERS</li> <li>EpsonRC70</li> <li>API</li> <li>Backup</li> <li>Calib</li> <li>Config</li> <li>Controller</li> <li>Conveyor</li> <li>EasySetupSoftwi</li> <li>exe</li> </ul> | are                                                                                                    |
| Controller Statu | IS.                                                                                                    |                                                                                                    |
| *                | Controller Tools                                                                                                    | ? ×                                                                                                    |
|                  |                                                                                                    |                                                                                                    |
|                  | Backup Controller                                                                                                    | Save all controller data and status to a PC folder.                                                                                                    |
|                  | <u>B</u> ackup Controller<br><u>R</u> estore Controller                                                                                                    | Save all controller data and status to<br>a PC folder.<br>Restore all controller data from a<br>previous backup.                                                                                                    |
|                  | Backup Controller Restore Controller View Controller Status                                                                                                    | Save all controller data and status to<br>a PC folder.<br>Restore all controller data from a<br>previous backup.<br>View controller status from a previous<br>backup.                                                   |
|                  | Backup Controller  Restore Controller  View Controller Status Maintenance                                                                                                    | Save all controller data and status to<br>a PC folder.<br>Restore all controller data from a<br>previous backup.<br>View controller status from a previous<br>backup.<br>View maintenance data and<br>configure alarms. |
|                  | Backup Controller Bestore Controller View Controller Status Maintenance Reset Controller                                                                                                    | Save all controller data and status to<br>a PC folder.<br>Restore all controller data from a<br>previous backup.<br>View controller status from a previous<br>backup.<br>View maintenance data and<br>configure alams.  |

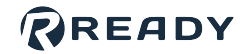

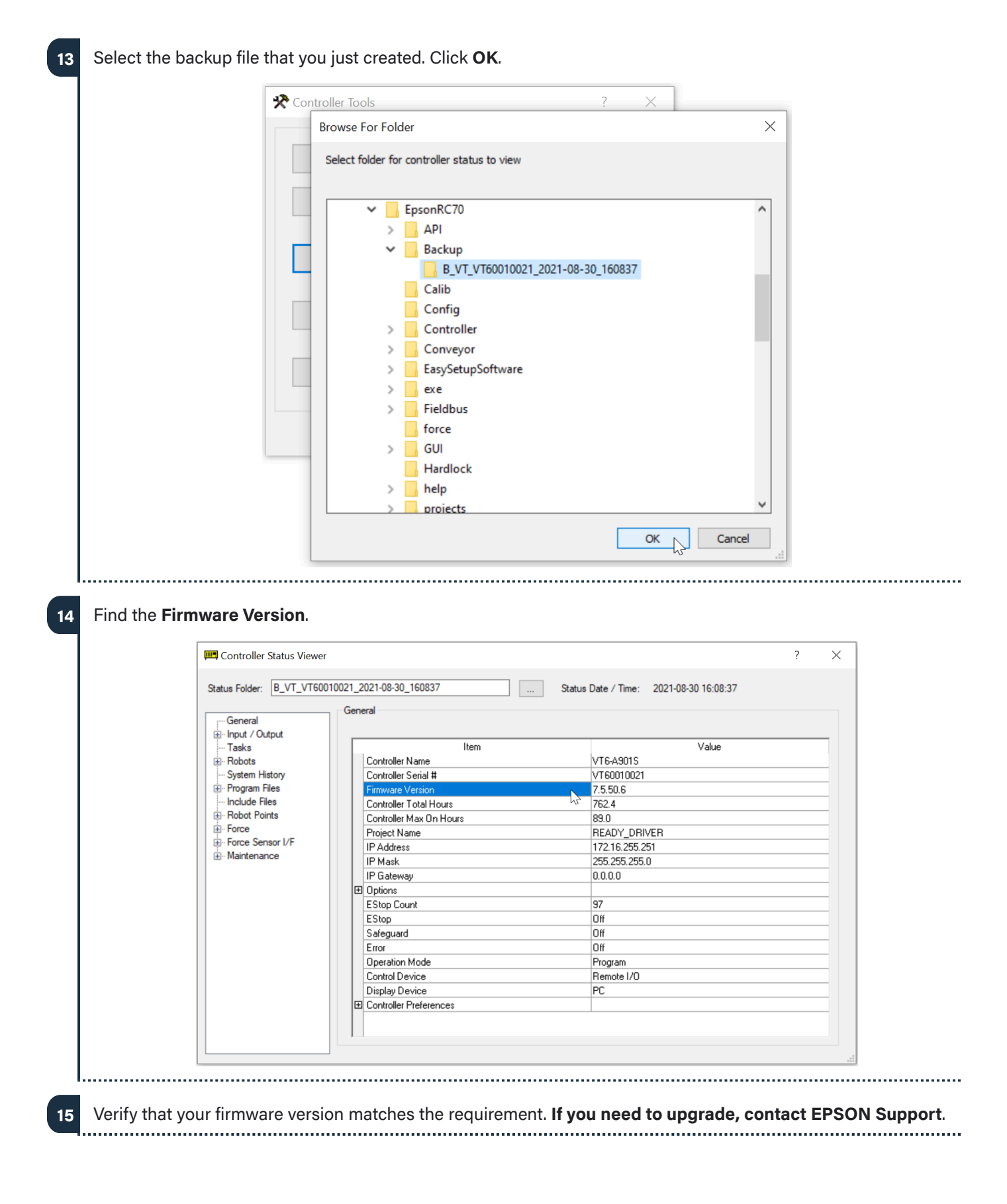